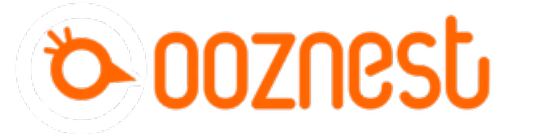

# How To Update WorkBee Firmware

This guide will cover updating WorkBee firmware from a previous version.

Written By: Ryan Lock

| $\leftrightarrow$ $\rightarrow$ | C       | Not Secure   192 | 2.168.1.41 | /Files/Syste   | em                |                    |                   |                     |                   |                  |                   | ☆ 40                      | 🕑 💷 🌌 🖴 🏪 ¥ l 🤀 E   |
|---------------------------------|---------|------------------|------------|----------------|-------------------|--------------------|-------------------|---------------------|-------------------|------------------|-------------------|---------------------------|---------------------|
| ≡                               | Wo      | rkBee CNC Ma     | chine      |                | Sen<br>——         | d code             |                   | <u> </u>            | SEND              |                  |                   | 🚯 UPLOAD & STAR           | EMERGENCY STOP      |
|                                 | Machi   | ne Control       |            | i Positi       | ons & Speeds      |                    |                   |                     |                   | Idle             |                   |                           |                     |
|                                 |         | Dashboard        |            | Worl<br>Positi | k X<br>on 234.7   | <b>Y</b><br>-181.6 | <b>Z</b><br>28.57 | Machine<br>Position | <b>X</b><br>350.0 | <b>Y</b><br>70.0 | <b>Z</b><br>94.00 | Requested Speed<br>0 mm/s | Top Speed<br>0 mm/s |
|                                 | <>      | Console          |            |                |                   |                    |                   |                     |                   |                  |                   |                           |                     |
|                                 | ⊞       | Height Map       |            |                |                   |                    |                   |                     |                   |                  |                   |                           |                     |
|                                 | File M  | anagement        | ^          | Custe          | m Directory       |                    |                   |                     | + NEW FILE        | +                | NEW DIRECTORY     | C REFRESH                 | UPLOAD SYSTEM FILES |
|                                 | ►       | Jobs             |            |                | ename 🛧           |                    |                   |                     |                   |                  |                   |                           |                     |
|                                 | \$      | Macros           |            | $\checkmark$   | 🖹 bed.g           |                    |                   |                     | 63 B              |                  | 24/10             | /2019, 19:40:19           |                     |
| 1                               | ٠       |                  |            |                | 😑 cancel.g        | 🗂 Delet            | e                 |                     | 59 B              |                  | 06/12             | /2018, 12:50:24           |                     |
| *                               | Setting | gs               |            |                | config-override.g | Down               | load as ZIP       |                     | 734 B             |                  | 31/10             | /2019, 15:02:27           |                     |
|                                 |         | General          |            |                | 💼 config.g        |                    |                   | ┛                   | 1.7 KiB           |                  | 31/10             | /2019, 13:01:14           |                     |
|                                 | \$      | Machine-Specific |            |                | 😑 customconfig.g  |                    |                   |                     | 32 B              |                  | 31/10             | /2019, 14:47:24           |                     |
|                                 |         |                  |            |                | 🚔 homeall.g       |                    |                   |                     | 650 B             |                  | 31/10             | /2019, 13:01:17           |                     |
|                                 |         |                  |            |                | 🚔 homex.g         |                    |                   |                     | 619 B             |                  | 31/10             | /2019, 12:59:27           |                     |
|                                 |         |                  |            |                | 💼 homey.g         |                    |                   |                     | 623 B             |                  | 31/10             | /2019, 13:01:20           |                     |
|                                 |         |                  |            |                | 🚔 homez.g         |                    |                   |                     | 412 B             |                  | 31/10             | /2019, 12:44:22           |                     |
|                                 |         |                  |            |                | 盲 iap.bin         |                    |                   |                     | 59.5 KiB          |                  | 06/12             | /2018, 12:50:23           |                     |
|                                 |         |                  |            |                | iap4e.bin         |                    |                   |                     | 60.0 KiB          |                  | 06/12             | /2018, 12:50:23           |                     |
|                                 |         |                  |            |                | pause.g           |                    |                   |                     | 89 B              |                  | 31/10             | /2019, 12:50:15           |                     |
|                                 |         |                  |            |                | probe.g           |                    |                   |                     | 498 B             |                  | 31/10             | /2019, 15:02:03           |                     |

### Step 1 — Backup System

| ) | С      | O Not Secure   192.168.1.4 | 41/Files/Sys | item                  |        |       |          |            |         |         | ý <b>(</b>      | er 🔟 🖬   | 🖬 🎂 ¥ 🛛 🚳    |
|---|--------|----------------------------|--------------|-----------------------|--------|-------|----------|------------|---------|---------|-----------------|----------|--------------|
| = | Wo     | rkBee CNC Machine          |              |                       |        |       |          | - SEND     |         |         | 🚯 UPLOAD & STAR | т 🦻 ЕМ   | ERGENCY STOP |
|   |        |                            |              |                       |        |       |          |            |         |         |                 |          |              |
|   |        |                            | Posi     Wo  | nons & Speeds<br>ek X |        |       | Machine  |            | Y       |         | Requested Speed |          | Top Speed    |
|   |        |                            | Posi         | tion 234.7            | -181.6 | 28.57 | Position | 350.0      |         | 94.00   | 0 mm/s          |          | 0 mm/s       |
|   | ⊞      |                            |              |                       |        |       |          |            |         |         |                 |          |              |
|   | File M | anagement ^                |              | em Directory          |        |       |          | + NEW FILE | T NEW C | RECTORY | C REFRESH       | 🚯 UPLOAD | SYSTEM FILES |
|   |        | Jobs                       |              | erarre 🕈              |        |       |          |            |         |         |                 |          |              |
|   | ŝ      | Macros                     | Y            | E bedg                |        |       |          |            |         |         |                 |          |              |
|   |        |                            | 🗹 🖹 cancel.g |                       | Delete |       |          |            |         |         |                 |          |              |
|   |        |                            |              | 💼 contig override     | 。 🗖    |       |          |            |         |         |                 |          |              |
|   | ٠      |                            |              | 💼 contig g            |        |       |          |            |         |         |                 |          |              |
|   | ۵      |                            |              | 🖹 customoonfig.g      |        |       |          |            |         |         |                 |          |              |
|   |        |                            |              | 🔒 homealtig           |        |       |          |            |         |         |                 |          |              |
|   |        |                            |              | 🖹 homex.g             |        |       |          |            |         |         |                 |          |              |
|   |        |                            |              | 🗊 homey.g             |        |       |          |            |         |         |                 |          |              |
|   |        |                            |              | 🚊 homez.g             |        |       |          |            |         |         |                 |          |              |
|   |        |                            |              | 💼 lap.bin             |        |       |          |            |         |         |                 |          |              |
|   |        |                            |              | 😑 iap4e.bin           |        |       |          |            |         |         |                 |          |              |
|   |        |                            |              | 💼 pauso g             |        |       |          |            |         |         |                 |          |              |
|   |        |                            |              | 🛱 prote a             |        |       |          | 418.8      |         | 31/10   | 2019.15:02:03   |          |              |

- Only follow this guide if you are updating WorkBee Firmware from a previous version. If installing from new please follow these guides: <u>3.</u> <u>Connecting and Commissioning -</u> <u>V2.0</u>
- Navigate to File Management > System. Select all files using the top selection box.
  - Right click on any file and press
     Download as ZIP.
  - Keep this ZIP file somewhere safe on your computer.
- Navigate to File Management > Macros. Repeat the above steps.

#### Step 2 — Download Latest Firmware

| C # learn.oo | anest.co.uk/Wiki/WorkBee_Firmware_Rel | 03565                                                                                                    | x 🖸 🔄 🧰 🏯 🖏 🍋 V 🇶 🗄 |                             |                              |                  |                     |          |                       |  |
|--------------|---------------------------------------|----------------------------------------------------------------------------------------------------|---------------------|-----------------------------|------------------------------|------------------|---------------------|----------|-----------------------|--|
| ooznest      | ٩                                     |                                                                                                    | 📧 - 🗳 🔂 Ryan -      | 1 P . • I                   | Extract Documents            |                  |                     |          | _                     |  |
|              | WORKBEE FIRMWARE                      | + WorkBee CNC Machine Edit 🖄                                                                                                    | Options ]           | File Home Share             | View Compressed Folder Tools |                  |                     |          |                       |  |
|              |                                       |                                                                                                    |                     | ← → ∽ ↑ 🖄 > This PC         | > Documents                  |                  |                     |          | ✓ ປັ Search Documents |  |
|              | Latest Version                        |                                                                                                    |                     |                             | Name                         | Date modified    | Туре                | Size     |                       |  |
|              | All Versions                          | VVorkBee Firmware Releases                                                                                                    |                     | Cuick access                | Adobe                        | 29/10/2019 11:36 | File folder         |          |                       |  |
|              | Beta Versions                         |                                                                                                    |                     | S This PC                   | Autodesk                     | 17/06/2019 20:03 | File folder         |          |                       |  |
|              | Post Processors                       | Latest Version                                                                                                    |                     | 3D Objects                  | Music                        | 19/09/2019 18:39 | File folder         |          |                       |  |
|              | Fusion360                             | Relow is the latest firmware version for the WorkRee CNC Machine. If you are installing a                                                                                   |                     | Desktop                     | Social-Media                 | 29/10/2019 11:36 | File folder         |          |                       |  |
|              | Vectric                               | new WorkBee please download this version. If you are updating from a previous version                                                                                       |                     | Documents                   | iii pim_installmgr           | 08/08/2019 15:19 | Text Document       | 20 KB    |                       |  |
|              |                                       | alware one the costlar holes for the costate decoderal                                                                                                    |                     | - Downloads                 | pim_installmgr.log.bak       | 06/08/2019 20:55 | BAK File            | 1 KB     |                       |  |
|              |                                       | Version Full Download Date                                                                                                    |                     | Movies                      | Speeding penalties - GOV.UK  | 17/09/2019 16:58 | PDF File            | 92 KB    |                       |  |
|              |                                       | 10.6 WorkBee-Firmware v10.6 25/06/2019                                                                                                    |                     | h Africia                   | WorkRee-Firmware.v106-Full   | 01/11/2019 11:52 | Compressed (zipped) | 1,386 KB |                       |  |
|              |                                       |                                                                                                    |                     | S Music                     | Open                         |                  |                     |          |                       |  |
|              |                                       | All Versions                                                                                                    |                     | Pictures                    | 1                            |                  |                     |          |                       |  |
|              |                                       | The below table lists all the firmware releases for the WorkBee CNC Machine.                                                                                                |                     | Local Disk (C)              | Extract All                  |                  |                     |          |                       |  |
|              |                                       | The following items makeup the firmware and control for the WorkBee CNC Machine:                                                                                            |                     | DVD Drive (D:) CCCC         |                              |                  |                     |          |                       |  |
|              |                                       | Duet2CombinedFirmware                                                                                                    |                     | Propbox on 'Mac' ()         | Open on Mac                  |                  |                     |          |                       |  |
|              |                                       | DuetWifiServer (If applicable)                                                                                                    |                     | Photo Library on 'M         | Show in Finder               |                  |                     |          |                       |  |
|              |                                       | DartWebControl                                                                                                    |                     | ➡ iCloud on 'Mac' (Y:)      | Share on                     | >                |                     |          |                       |  |
|              |                                       | Sustam-Satting                                                                                                    |                     | W Home on 'Mac' (Z:)        | Scan with Windows Defender   |                  |                     |          |                       |  |
|              |                                       | - Marrie                                                                                                    |                     | Network                     | LE Share                     |                  |                     |          |                       |  |
|              |                                       | • Patros                                                                                                    |                     |                             | Open with_                   |                  |                     |          |                       |  |
|              |                                       | WARNING: When updating the system settings it will overwrite your current system                                                                                            |                     |                             | Restore previous versions    |                  |                     |          |                       |  |
|              |                                       | When undation from a service survively uncertainty on double of feestile column paged.                                                                                      |                     |                             | Send to                      | >                |                     |          |                       |  |
|              |                                       | Download: This download only includes the files which have been changed from the<br>previous version. These are the only files which need updating. This column can only be |                     | 8 items 1 item selected 1.3 | 5 MB Cut                     |                  |                     |          |                       |  |
|              |                                       | used if coming from a previous version in chronological order, for example 1.0.5 > 1.0.6.                                                                                   |                     |                             |                              |                  |                     |          |                       |  |
|              |                                       | Please follow this guide when updating the WorkBee Firmware: Connecting, Updating and                                                                                       |                     |                             |                              |                  |                     |          |                       |  |

- Follow this link and download the latest firmware at the top of the page.
- Unzip the folder to somewhere on your computer.

 $\triangle$  Do not unzip any folders inside this one.

## Step 3 — Upload System Settings

| ← → C <sup>*</sup> (0 Not Secure   192.568.1 | Chiles Typics                |            | 0 0 3 0 <b>5 8 6 7 8</b> 1        |                                        |                                             |                             |                         |               |                  |    |                                                                                                    |       |
|----------------------------------------------|------------------------------|------------|-----------------------------------|----------------------------------------|---------------------------------------------|-----------------------------|-------------------------|---------------|------------------|----|----------------------------------------------------------------------------------------------------|-------|
| WorkBee CNC Machine                          |                              | - > 1010   | CALUPLOND & START FEMERODARY STOP | 📕   🕑 💄 *   750x750                    |                                             |                             |                         |               | - 🗆 ×            |    | and here                                                                                                    | - 0 × |
| Mastine Control A                            |                              |            | 14                                | file Home Share                        | Vew                                         |                             |                         |               | ~ 6              | D  | The BM (since Yes along)<br>§ Configuration file for Best<br>is a statement of the Statement of the Statement of | 2     |
| Si Corport                                   | Protore & Speeds     Marking |            | P Descented Second Statistical    | ← → × ↑ 1 > This                       | C > Documents > WorkBee-Firmware-v1.0.7 > v | 1.0.7 > System-Settings > V | lorkBee-Screw-Drive > 3 | 50x750 v ti s | iearch 750x750 🖉 |    | Consider of the Constant of Control of the Con-                                                                                                    |       |
|                                              |                              |            | 79.44 Conna 2 mona                |                                        | Name                                        | Date modified               | Type                    | Size          |                  |    | ; Configure Connection - Challed Herr OHE of Hel Biller Hellt<br>MOST 51 ; Challe Will Network<br>MICS 11 : Challe Will Network                                                                                                    |       |
|                                              |                              |            |                                   | Revick access                          | D beda                                      | 24/10/2019 20:40            | G File                  | 1.88          |                  | 11 | (852 Si P22.38.3.3 j Inake Ellevet - Cange IP Abless to solt                                                                                                    |       |
| Height Map                                   |                              |            |                                   |                                        | 3                                           |                             |                         |               |                  | 11 |                                                                                                    |       |
| 🧧 Fie Management 🔺                           |                              | + NEW FILE |                                   | 3 ID Objects                           | Corrligg                                    | 31/10/2019 13:01            | G File                  | 2 KB          |                  |    | I DO NET CANNEL ANY OF SETTINGS BELOW<br>1 TO NEET & CANNEL CONV THE LINE OF CODE, PRETE IT JUST Exectance/Fig.g. THE CANNEL CAN THEN BE MUCH IN CONTENE-Fig.g.<br>20 YOUND SETTINGS SETTINGS SETTING CANNEL AND CODE AND CONTENESS OF A DOMESTIC CAN THEN BE MUCH IN CONTENESS OF                                                                                                    |       |
| ► 324                                        | Present *                    |            | Lad notified                      | Desktop                                | Syper G Hie                                 | 31/10/2018 13:01            | 6.5h                    | 1.62          |                  | 11 |                                                                                                    |       |
| (2) Marros                                   | 0.0                          |            |                                   | Documents                              | home Date modified: 31/10/2019 13:01        | 31/10/2019 12:59            | G File                  | 1 KB          |                  | 11 | 1 General performances<br>MS1   Pol. De auxiliar info GC Robes                                                                                                    |       |
| A 144                                        |                              |            |                                   | Movies                                 | bomeyg                                      | 31/10/2019 13:01            | G File                  | 1.65          |                  | 11 | Doe 1 Sectore Concession and the Concession and the     |       |
|                                              |                              |            | 06120518, 125624                  | Music                                  | homezg                                      | 31/10/2019 12:44            | G File                  | 1 KB          |                  | 11 | , Artus/A                                                                                                    |       |
| Settings                                     | setty veering                |            | 34.900018, 16.82.27               | Pictures                               | inde his                                    | 06/12/2018 12:50            | BIN File                | 60 KB         |                  | 11 | Nose Pe 55 ; fondos entre<br>Nose Pe 58 ; fondos Elte                                                                                                    |       |
| Consul                                       | 🐱 🔒 contag                   |            | 84/96/05/08.10.01114              | Local Disk (C)                         | D passeg                                    | 31/10/2019 12:50            | G File                  | 1 KB          |                  | 11 | Kole A be 1 altreite introd                                                                                                    |       |
| Mastine-Specific                             | D Basterantus                |            | 35322278 144724                   | d DVD Drive (D) 0000                   | in mouries                                  | 31/10/2019 12:45            | G File                  | 1 KB          |                  | 11 | ; Configure Origins<br>Mole P 43 (; Irise 4 pas forwards                                                                                                    |       |
|                                              |                              |            |                                   | - Drapbax on 'Mac' ()                  | neumetg                                     | 04/06/2019 11:39            | G File                  | O KB          |                  | 11 | M68 P1 S1   brize 1 [pes farwards<br>M68 P2 36   brize 2 [pes farwards                                                                                                    |       |
|                                              | 0 Brownt                     |            | Transa Garca                      | - Photo Library on 'M                  | Neurect-prologue.g                          | 11/03/2019 12:52            | G File                  | 1.68          |                  | 11 | R644 97 352 ; b / are 3 gors formaddi<br>R644 87 732 22 ; b / gors formangdig 15 sours                                                                                                    |       |
|                                              | D Diverse                    |            | 31/500018, 10 88 27               | <ul> <li>Kloud on 'Mac' (K)</li> </ul> | Stop-g                                      | 11/03/2019 12:59            | G File                  | 1.68          |                  | 11 | Configure Area                                                                                                    |       |
|                                              | Proveys                      |            | 11-100978-13-81-00                | Home on 'Mac' (2)                      | workzero.g                                  | 31/10/2019 12:52            | G File                  | 1 KB          |                  | 11 | MC XMB teeb 28eb ; Set teep are me<br>MC64 XC6 MC 28H 11; Configure microstraphing                                                                                                    |       |
|                                              | I B 10000 g                  |            | 31.1000018, 12.44.23              | Network                                |                                             |                             |                         |               |                  |    | NGGK XGMR Y948 2346 ; Set maximum cysonic changes (me/win)<br>NGBK XG108 Y5508 23508 ; Set maximum cysonic (me/win)<br>NGBK XG108 Y5508 23508 ; Set maximum cysonic (me/win)                                                                                                    |       |
|                                              | 0.0                          |            | MATION STATIST                    |                                        |                                             |                             |                         |               |                  |    | Mone X1000 Y1000 Z1000 I100 ; Set motor currents (mm)                                                                                                    |       |
|                                              |                              |            |                                   |                                        |                                             |                             |                         |               |                  |    | ) Configure Anis Linkis Do Victoria Configure Anis Linkis                                                                                                    |       |
|                                              |                              |            | 061200F8,123023                   | 17 items                               |                                             |                             |                         |               |                  |    | and the version of the set of the set of the     | 171.4 |
|                                              | C B (more)                   |            | 51-10/05/18, 12:56:15             |                                        |                                             |                             |                         |               | 1000             |    |                                                                                                    |       |
|                                              | C Ø pring                    | 406 8      | 11.00273, 01.02 00                |                                        |                                             |                             |                         |               |                  |    |                                                                                                    |       |
|                                              |                              |            |                                   |                                        |                                             |                             |                         |               |                  |    |                                                                                                    |       |
|                                              |                              |            |                                   |                                        |                                             |                             |                         |               |                  |    |                                                                                                    |       |
|                                              |                              |            |                                   |                                        |                                             |                             |                         |               |                  |    |                                                                                                    |       |
|                                              |                              |            |                                   |                                        |                                             |                             |                         |               |                  |    |                                                                                                    |       |
|                                              |                              |            |                                   |                                        |                                             |                             |                         |               |                  |    |                                                                                                    |       |

- In WorkBee Control Press 'Upload System Files' Under File Management > System. Navigate to the newly extracted WorkBee firmware folder, navigate to System Settings. Choose the Machine Drive and Size folder. Once the folder is open right click on config.g and click edit.
- Insure the Network settings are correct for your setup.
  - For Wifi connected to an external network, no changes are needed.
  - For Wifi Connected as an Access Point, add a semicolon in front of M552 S1 and remove the semicolon from the front of M552 S2, save and close this file.
  - Image: Image: Second state in the second state in the second s
  - If you don't know what your network settings are, you can open config.g from the backup files downloaded in Step 1.
- Save and close config.g. Except from customconfig.g select all files inside that folder, and click open to upload them to the Duet.
  - ▲ The controller should reboot automatically after the upload is complete. If not please press the emergency stop button to force restart the controller.

## Step 4 — Updating Duet Firmware & WorkBee Control

| F ∋ | С       | O Not Secure   192.168 | 8.1.41/Files, | /Syste | m                   |            |            |                     |          |      |               | \$                     | • • • | a 🖬 🍐 🗡 💩           |
|-----|---------|------------------------|---------------|--------|---------------------|------------|------------|---------------------|----------|------|---------------|------------------------|-------|---------------------|
|     | Wo      | rkBee CNC Machi        | ne            |        |                     |            |            |                     | - SEND   |      |               | 🚯 UPLOAD & S           | START | EMERGENCY STOP      |
|     |         |                        | •             |        |                     |            |            |                     |          | kle  |               |                        |       |                     |
|     |         | Dashboard              | ,             | Work   | ι X<br>on 24.5      | ¥<br>-21.6 | Z<br>10.00 | Machine<br>Position |          |      |               | Requested Sp<br>0 mm/s | eed   | Top Speed<br>0 mm/s |
|     |         |                        |               |        |                     |            |            |                     |          |      |               |                        |       |                     |
|     | ▦       | Height Map             |               |        |                     |            |            |                     |          |      |               |                        |       |                     |
|     |         |                        |               |        |                     |            |            |                     | + NEW FI | ue 🖿 | NEW DIRECTORY | C REFRESH              | O UPL | OAD SYSTEM FILES    |
|     |         |                        |               | -      |                     |            |            |                     |          |      |               | nodified               |       |                     |
|     | ŝ       |                        | C             |        | 💼 bed.g             |            |            |                     |          |      |               |                        |       |                     |
|     |         |                        | C             |        | 🖻 curcel.g          |            |            |                     |          |      |               |                        |       |                     |
|     | Setting |                        | . C           |        | 😑 config averride g |            |            |                     |          |      |               |                        |       |                     |
|     | ۰       |                        |               |        | 😑 contig g          |            |            |                     |          |      |               |                        |       |                     |
|     | ۵       |                        | C             |        | 💼 customcontig.g    |            |            |                     |          |      |               |                        |       |                     |
|     |         |                        | C             |        | 💼 homealtig         |            |            |                     |          |      |               |                        |       |                     |
|     |         |                        | C             |        | Ê horriex.g         |            |            |                     |          |      |               |                        |       |                     |
|     |         |                        | C             |        | 🗊 homey.g           |            |            |                     |          |      |               |                        |       |                     |
|     |         |                        | C             |        | 💼 homez g           |            |            |                     |          |      |               |                        |       |                     |
|     |         |                        | C             |        | 💼 lap.bin           |            |            |                     |          |      |               |                        |       |                     |
|     |         |                        | C             |        | 🔒 iapłeżin          |            |            |                     |          |      |               |                        |       |                     |
|     |         |                        | C             | 3      | 🖹 pause g           |            |            |                     |          |      |               |                        |       |                     |
|     |         |                        |               |        | <b>~</b> .          |            |            |                     |          |      |               |                        |       |                     |

- In WorkBee Control Press 'Upload System Files' Under File -Management > System.
  - Navigate to the new unzipped firmware folder and select "Duet2CombinedFirmware.bin"
  - ☆ The controller should reboot automatically after the update is complete. If not please press the emergency stop button to force restart the controller.
- Repeat the above, but this time for DuetWifiServer.bin (If applicable)
  - Do not do this step if you have the ethernet version.
- Repeat the above, but this time for WorkBeeControl.zip
- Updating your WorkBee Firmware is now complete. It is recommended you now test your WorkBee following this guide: <u>4.</u> <u>Testing Your WorkBee</u>

Thanks for following the guide. Any issues, please contact us!